## How to create a Customer in Odoo 101

1. Then at the top the screen you can click on the linked Tracing Screen

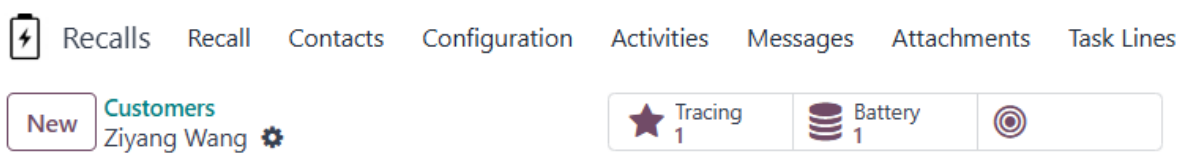

2. If there were no corresponding customer cards then you create a new one. By clicking the New button.

| New Customers 🌣 |  |
|-----------------|--|
|-----------------|--|

3. First you need to confirm if the customer is an individual or company.

Individual O Company

- 4. At a minimum on a customer card you need;
  - Name
  - Postcode
  - Contact information (phone/email)

| O Individual ○ Com   | pany     |       |     |                                       |
|----------------------|----------|-------|-----|---------------------------------------|
| First name           |          |       |     |                                       |
| Last name            |          |       |     |                                       |
| Company Name         |          |       |     |                                       |
| Not-Affected Custome | r 🗌      |       |     | Phone                                 |
| Is Site Address      |          |       |     | Mobile                                |
| Contact              | Street   |       |     | Email                                 |
|                      | Street 2 |       |     | Tags e.g. "B2B", "VIP", "Consulting", |
|                      | City     | State | ZIP |                                       |
|                      | Country  |       |     |                                       |

- 5. At a minimum on a company card you need;
  - Company's Name
  - Employee's Name
  - Position
  - Full Address
  - Company Phone
  - Company Email

🔿 Individual 🧿 Company

## e.g. Lumber Inc

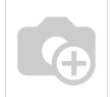

| Employee's Name |          |       |      | Phone               |                                  |  |
|-----------------|----------|-------|------|---------------------|----------------------------------|--|
| Position        |          |       |      | Mobile              |                                  |  |
| Is Site Address |          |       |      | Email               |                                  |  |
| Address         | Street   |       |      | Tags                | e.g. "B2B", "VIP", "Consulting", |  |
|                 | Street 2 |       | Agre | Agreed to perform   | rm                               |  |
|                 | City     | State | ZIP  | rectification works |                                  |  |
|                 | Country  |       |      | (Installer Only)    |                                  |  |
|                 |          |       |      |                     |                                  |  |